## **Instalar Office Professional Plus 2016**

- Abrir um dos seguintes endereços, dependendo da sua versão do Microsoft Windows:
  - o Para 64 Bit: www.robustsoftware.com/software/Office Professional Plus 2016 64Bit English.ISO
  - o Para 32 Bit: www.robustsoftware.com/software/Office\_Professional\_Plus\_2016\_32bit\_English.ISO
- O download vai começar automaticamente e vai perguntar se gostaria de Guardar, escolha Sim para gravar na pasta das Transferências
- Assim que o download estiver completo, abra a pasta das Transferências e faça duplo-clique sobre o ficheiro.
- Abra a pasta e faça duplo-clique no ficheiro "Setup" e a instalação começará.

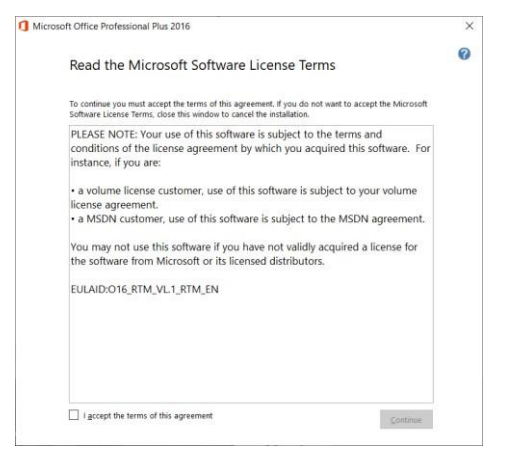

Selecione a caixa "I accept the terms of this agreement" e clique no botão "Continue"

| crosoft Office Professional Plus 2016                                                     | ×         | Microsoft Office Professional Plus 2016            |  |
|-------------------------------------------------------------------------------------------|-----------|----------------------------------------------------|--|
| Choose the installation you want                                                          | 0         | Installation Progress                              |  |
| Please choose your preferred type of Microsoft Office Professional<br>installation below. | Plus 2016 |                                                    |  |
| Install Now                                                                               |           |                                                    |  |
| Customize                                                                                 |           |                                                    |  |
|                                                                                           |           | Installing Microsoft Office Professional Plus 2016 |  |
|                                                                                           |           |                                                    |  |
|                                                                                           |           |                                                    |  |
|                                                                                           |           |                                                    |  |

Clique em "Install Now" e a instalação irá começar.

| 9.000 | 65.88.1 |     |      | ×.Ψ. |        | V. 19 10.11 | *** - 5 | - 2 - 1 | 9 A 3 |
|-------|---------|-----|------|------|--------|-------------|---------|---------|-------|
|       |         |     | Pr d | 6    | 24 = 4 |             | 4       | hole    |       |
|       |         |     | 2    |      |        |             |         |         |       |
|       | -       |     |      | -    |        |             |         |         |       |
| -     |         |     |      |      |        |             |         |         |       |
|       |         |     |      |      |        |             |         |         |       |
|       |         |     |      |      |        |             |         |         |       |
|       |         |     |      |      |        |             |         |         |       |
|       |         |     |      |      |        |             |         |         |       |
|       |         |     |      |      |        |             |         |         |       |
|       |         |     |      |      |        |             |         |         |       |
|       |         |     |      |      |        |             |         |         |       |
|       |         |     |      |      |        |             |         |         |       |
|       |         |     |      |      |        |             |         |         |       |
|       |         |     |      |      |        |             |         |         |       |
|       |         |     |      |      |        |             |         |         |       |
|       |         |     |      |      |        |             |         |         |       |
|       |         |     |      |      |        |             |         |         |       |
|       |         |     |      |      |        |             |         |         |       |
|       |         |     |      |      |        |             |         |         |       |
|       |         |     |      |      |        |             |         |         |       |
|       |         |     |      |      |        |             |         |         |       |
|       |         |     |      |      |        |             |         |         |       |
|       |         |     |      |      |        |             |         |         |       |
|       |         |     |      |      |        |             |         |         |       |
|       |         |     |      |      |        |             |         |         |       |
|       |         | 100 |      |      |        |             |         |         |       |

Assim que estiver instalado, feche a janela de instalação e comece a usar os produtos Microsoft Office.

Desfrute!